### Ari Table Tutorial

Posted by Bakhona - 2011/04/13 08:41

Hi guys.

I have just installed the Ari Table data module into Joomla. To be honest I thought it would be much easier to use. Is there a step by step tutorial, article or thread that can get me started on what to do next?

Thanks

:)

------

Re:Ari Table Tutorial Posted by admin - 2011/04/13 09:59

Hello,

Open module settings page and click "Detailed help here" link in "Description" field. After this popup with documentation is appeared:

http://www.ari-soft.com/images/fbfiles/images/dt\_help.jpg

Regards, ARI Soft

\_\_\_\_\_

# Re:Ari Table Tutorial

Posted by Bakhona - 2011/04/13 10:18

Ahh thanks Mr Admin you rock .....

-----

Re:Ari Table Tutorial Posted by towl35 - 2011/05/11 03:43

That helped me as much as a rock and a sledge hammer.

This is what I want to do:

I have created a form using another component. The form captures the data and I can see the data on the backend of Joomla in the component. Now I want to click on a link that will pull that data into a simple table on a page on my joomla! site.

Oh and I am using 1.5.23

-----

# Re:Ari Table Tutorial

Posted by admin - 2011/05/11 05:19

Hello,

If your form component stores data in database, potentially it is possible to specify SQL query which will select data in "ARI Data Tables" module settings, but we don't know db tables structure of your form extension. We can try to help if you provide more information or provide temporary access to your Joomla! backend by email and describe what data and from what extension do you want to show.

Regards,

------

# Re:Ari Table Tutorial

Posted by Abrakadabra - 2012/03/18 11:43

Hello,

same problem here. No problem to install the extention and find the "Detailed help here" button in the module. Anyhow it doesn't really help me to understand how to use this module.

I just miss the simple things to start:

- how do I select a table from mySQL db or other sources

- how do I select the required fields.

etc. etc.

And yes I do not have any mySQL programming experience

A tutorial for dummies would be really helpfull

------

### Re:Ari Table Tutorial

Posted by admin - 2012/03/18 14:28

Hello,

If you want to show data from a database, set "Choose source type" parameter to "SQL" and enter "SELECT" SQL query in "SQL query" parameter. For example enter the next SQL query:

SELECT id, title FROM #\_\_content

You can read about SELECT query here.

Regards, ARI Soft

\_\_\_\_\_

Re:Ari Table Tutorial

Posted by Abrakadabra - 2012/03/18 16:41

Thanks for your quick reply

Anyhow your answer is not very helpful. Beside the fact that the SQL query is cleared after I push the save button, it's just one step of those I have to go before I have a table in my article

Once again a step by step example would be very helpful and highly appreciated. The current documentation is much too poor to get this running. This is a pity and very disappointing because the demo looks really good.

#### Any help is still appreciated.

\_\_\_\_\_

## Re:Ari Table Tutorial

Posted by admin - 2012/03/18 17:21

Check that "System - ARI Extensions" plugin is installed and enabled. This fact is described in readme.txt file from extension's archive. If it doesn't help, could you provide a temporary access to your J! backend by email so we can investigate the problem?

Regards, ARI Soft

------

Re:Ari Table Tutorial Posted by bosquesplus - 2012/03/26 00:21

Hello

Please I need your help because I have not to much experience with this ARI data Tables module. I attached a zip with my module configuration with a jpg file and my CSV file.

I wanted to show a table with the information from a SCV file, I changed to the UTF-8 file encoding my database, and I had this error:

Warning: file\_get\_contents(http://localhost/joomla253/modules/mod\_AutsonSlideShow/images/test2.csv) : failed to open stream: Se produjo un error durante el intento de conexiÑ*f* n ya que la parte conectada no respondiÑ*f* adecuadamente tras un periodo de tiempo, o bien se produjo un error en la conexiÑ*f* n establecida ya que el host conectado no ha podido responder. in E:\xampp\htdocs\joomla253\modules\mod\_aridatatables\includes\kernel\Remote\class.Remote.php on line 134

Fatal error: Maximum execution time of 60 seconds exceeded in E:\xampp\htdocs\joomla253\modules\mod\_aridatatables\includes\kernel\Remote\class.Remote.php on line 134

Greetings Bosques PLUS http://www.ari-soft.com/images/fbfiles/images/MODULE\_ARI\_DATATABLES.jpg

------

## Re:Ari Table Tutorial

Posted by bosquesplus - 2012/03/26 00:22

Hello

Please I need your help because I have not to much experience with this ARI data Tables module. I attached a zip with my module configuration with a jpg file and my CSV file.

I wanted to show a table with the information from a SCV file, I changed to the UTF-8 file encoding my database, and I had this error:

Warning: file\_get\_contents(localhost/joomla253/modules/mod\_AutsonSlideShow/images/test2.csv) : failed to open stream: Se produjo un error durante el intento de conexiÑ*f* n ya que la parte conectada no respondiÑ*f* adecuadamente tras un periodo de tiempo, o bien se produjo un error en la conexiÑ*f* n establecida ya que el host conectado no ha podido responder. in E:\xampp\htdocs\joomla253\modules\mod\_aridatatables\includes\kernel\Remote\class.Remote.php on line 134

Fatal error: Maximum execution time of 60 seconds exceeded in

E:\xampp\htdocs\joomla253\modules\mod\_aridatatables\includes\kernel\Remote\class.Remote.php on line 134

Greetings Bosques PLUS

Re:Ari Table Tutorial Posted by bosquesplus - 2012/03/26 00:27

in my post above, i could not to attached my file, because it exceeded the size limit. Sorry

\_\_\_\_\_

Re:Ari Table Tutorial

Posted by admin - 2012/03/26 06:20

Hello,

Set "CSV -> Path to CSV file" parameter to modules/mod\_AutsonSlideShow/images/test2.csv value.

Regards, ARI Soft

------

Re:Ari Table Tutorial

Posted by bosquesplus - 2012/03/26 22:05

I donÒ't know how to use this module, I am lost :(

Please can you explain me all the process step to step, how to do the cofiguration?, because I am not expert and your Tutorial is not enought for me.

I am working with my website in a Local Server, I tried to present a table like in your demo, but I cannO't conect it with my SQL database o with a CSV file, because there are many options to fill.

Sorry but really I need your help. If you can make a Video Tutorial, I think this would be great :) Bosques PLUS

\_\_\_\_\_

## Re:Ari Table Tutorial

Posted by admin - 2012/03/27 11:23

Could you explain what problem you have? Do you see plain HTML table instead of a table widget? Do you see nothing? Could you provide a link to a page where we can see a problem and screenshot(s) of module settings page by email?

Regards, ARI Soft

\_\_\_\_\_

### Re:Ari Table Tutorial

Posted by apurva88 - 2012/03/31 20:01

Hello I have recently started using ARI datatables. It would be great if you could give me a step by step tutorial as to how to connect with a database a pull up data. I am getting the followign error if i try to connect.

Notice: Undefined index: source in C:\xampp\htdocs\Joomla\modules\mod\_aridatatables\mod\_aridatatables.php on line 37

Notice: Undefined index: connection in

C:\xampp\htdocs\Joomla\modules\mod\_aridatatables\includes\kernel\DataTables\Models\class.DataTablesDataSqlModel .php on line 25

Notice: Undefined index: query in C:\xampp\htdocs\Joomla\modules\mod\_aridatatables\includes\kernel\DataTables\Models\class.DataTablesDataSqlModel .php on line 71

Notice: Undefined index: source in C:\xampp\htdocs\Joomla\modules\mod\_aridatatables\mod\_aridatatables.php on line 65

No data available.

Please help

------

Re:Ari Table Tutorial

Posted by admin - 2012/03/31 22:20

Hello,

Check that "System - ARI Extensions" plugin is installed and enabled.

Regards, ARI Soft